## Preparing Select Clients in TaxWorks for Conversion

Follow the steps below to prepare a copy of select clients in TaxWorks to send for conversion.

1. Open 2011 TaxWorks and click the "clients" button on top

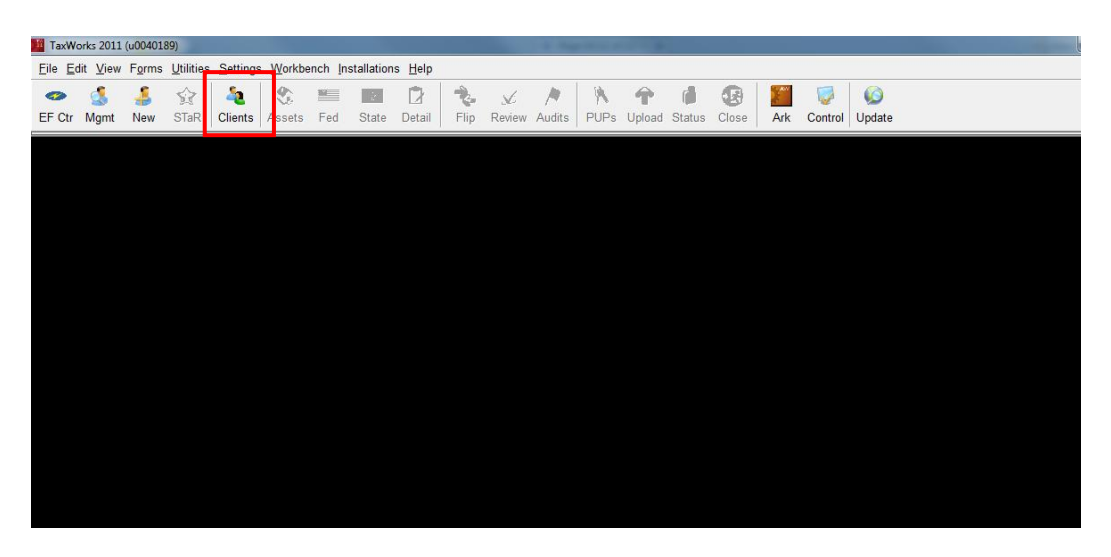

2. Select the desired clients and click the "Copy" button on top

| 🌃 Ta         | TaxWorks 2011 Client Selection - Individual                  |                                |                  |                    |                          |                    |  |  |
|--------------|--------------------------------------------------------------|--------------------------------|------------------|--------------------|--------------------------|--------------------|--|--|
| <u>E</u> ile | e <u>E</u> dit <u>V</u>                                      | <u>(</u> iew <u>U</u> tilities | <u>H</u> elp     |                    |                          |                    |  |  |
| EF (         | Ctr New (                                                    | 🏂 👷 🛛                          | view Copy Delete | Move EF Status PUF | Ps Download Upload Profo | rma Scheduler      |  |  |
| Da           | Data Path Name: My Tax Files   Folder: Samples   Log to Mgmt |                                |                  |                    |                          |                    |  |  |
| Fir          | Find By Client ID                                            |                                |                  |                    |                          |                    |  |  |
| 104          | 0 1041                                                       | 1065 1120                      | 1120S   706      | 709 990 5500       | 1                        |                    |  |  |
|              | Client No                                                    | Client ID 🗠                    | TP Last Name     | TP First Name      | SP First Name            | TP SSN SP SSN      |  |  |
|              | 00002                                                        | 2Pg1                           | GenInfo          | TP                 | SP                       | XXX-XX-1111 XXX-XX |  |  |
|              | 00003                                                        | 3Pg1                           | GenInfo          | TP                 | SP                       | XXX-XX-1112        |  |  |
|              | 00001                                                        | A2L10401                       | Lname            | fname              | aspouse                  | XXX-XX-9249 XXX-XX |  |  |
|              | 00021                                                        | I1099K                         | card             | merchant           |                          | XXX-XX-1121        |  |  |
|              | 00010                                                        | 140A                           | canada           | Ahhh               |                          | XXX-XX-1119        |  |  |
|              | 00024                                                        | IAMap                          | Auto             | Марр               |                          | XXX-XX-1124        |  |  |
|              | 00020                                                        | lCha                           | name             | charitable         |                          | XXX-XX-1120        |  |  |
|              | 00026                                                        | ICO                            | Over             | Carry              | Ben                      | XXX-XX-1126        |  |  |
|              | 00029                                                        | idepr                          | Data             | Depr               | sp                       | XXX-XX-1129        |  |  |
|              | 00009                                                        | IEZ                            | eddie            | ez                 |                          | XXX-XX-1118        |  |  |
|              |                                                              |                                |                  | 1                  |                          | Þ                  |  |  |
| Tota         | Total Clients: 24 Sorted by: Client ID                       |                                |                  |                    |                          |                    |  |  |

3. Choose "<Add Folder>"

| To Path Name: | My Tax Files | • | Folder: | < Add Folder > |
|---------------|--------------|---|---------|----------------|
|               |              |   |         | < Add Folder > |
|               |              |   | ,       | Default        |

4. Type in a description for the new folder. This folder is where the clients will be copied to and will appear at C:\TaxPrep\TY11\Data

| lew Folder Name:          | UT Conv Set 1      |
|---------------------------|--------------------|
| nclude clients in this fo | older when logging |
| to Mana                   | gement Database    |
| nclude clients in this fo | older when logging |
| to Mana                   | Igement Database   |
| clude clients in this fo  | older when logging |
| to Mana                   | gement Database    |

5. After clicking "OK" the dialogue displays the folder. Click "OK" again to begin the copy process.

| Copy Clients  | -            |   |                    |  |        |  |
|---------------|--------------|---|--------------------|--|--------|--|
| To Path Name: | My Tax Files | • | Folder: UTConvSet1 |  |        |  |
|               |              |   | <u></u> K          |  | Cancel |  |

6. Navigate to C:\TaxPrep\TY11\Data\ and the UTConvSet1. This is the folder that contains the copy your clients.

| 🚱 🔵 🖉 🎍 🕨 Computer 🔸 Local Disk                                                                                                    | c(C:) ▶ TaxPrep ▶ TY11 ▶ Data ▶ UTCon                                                                                               | vSet1                                                                                                    | 🔹 🍫 Search I                                                     | UTConvSet1                                        | x<br>P |
|----------------------------------------------------------------------------------------------------|----------------------------------------------------------------------------------------------------|----------------------------------------------------------------------------------------------------|------------------------------------------------------------------|---------------------------------------------------|--------|
| File Edit View Iools Help                                                                                                    | Share with The Burn New folder                                                                                                    |                                                                                                    |                                                                  | 8= • 6                                            | 0      |
| Local Disk (C:)<br>DVD RW Drive (D:)<br>U040189 (\pssg\shared\home<br>Support (\PSSG\UserServices)<br>SupApp (\PSSG\UserServices)<br>conversions (\pssg\devsuppor<br>https://theshare.thomsonreute<br>Network | Name AutoA649AAR03GYT_011.CLX canaQRS3YWXDKBHK_011.CLX card/MFG9P5A6BFPL_011.CLX Lnam0T03DOM/G61WU_011.CLX name3G7HRI42LNDV_011.CLX | Date modified<br>04/29/13 10:59 AM<br>04/29/13 10:59 AM<br>04/29/13 10:59 AM<br>04/29/13 10:59 AM<br>04/29/13 10:59 AM | Type<br>CLX File<br>CLX File<br>CLX File<br>CLX File<br>CLX File | Size<br>27 KB<br>14 KB<br>31 KB<br>77 KB<br>26 KB |        |
| 5 items<br>5 items                                                                                                    |                                                                                                    |                                                                                                    |                                                                  | 🐙 Computer                                        | al     |

7. Zip up the UTConvSet1 folder with the copy of your client data and note the location of the ZIP file.

*Important!* When you zip up folders, do not assign a password to the ZIP file or encrypt the ZIP file. Secure Data Exchange automatically encrypts all data. If you add a password to the ZIP file, there will be a delay in processing your data. For information about how to ZIP files and folders, refer to the Microsoft KB article 306531 at <a href="http://support.microsoft.com/kb/306531">http://support.microsoft.com/kb/306531</a>.